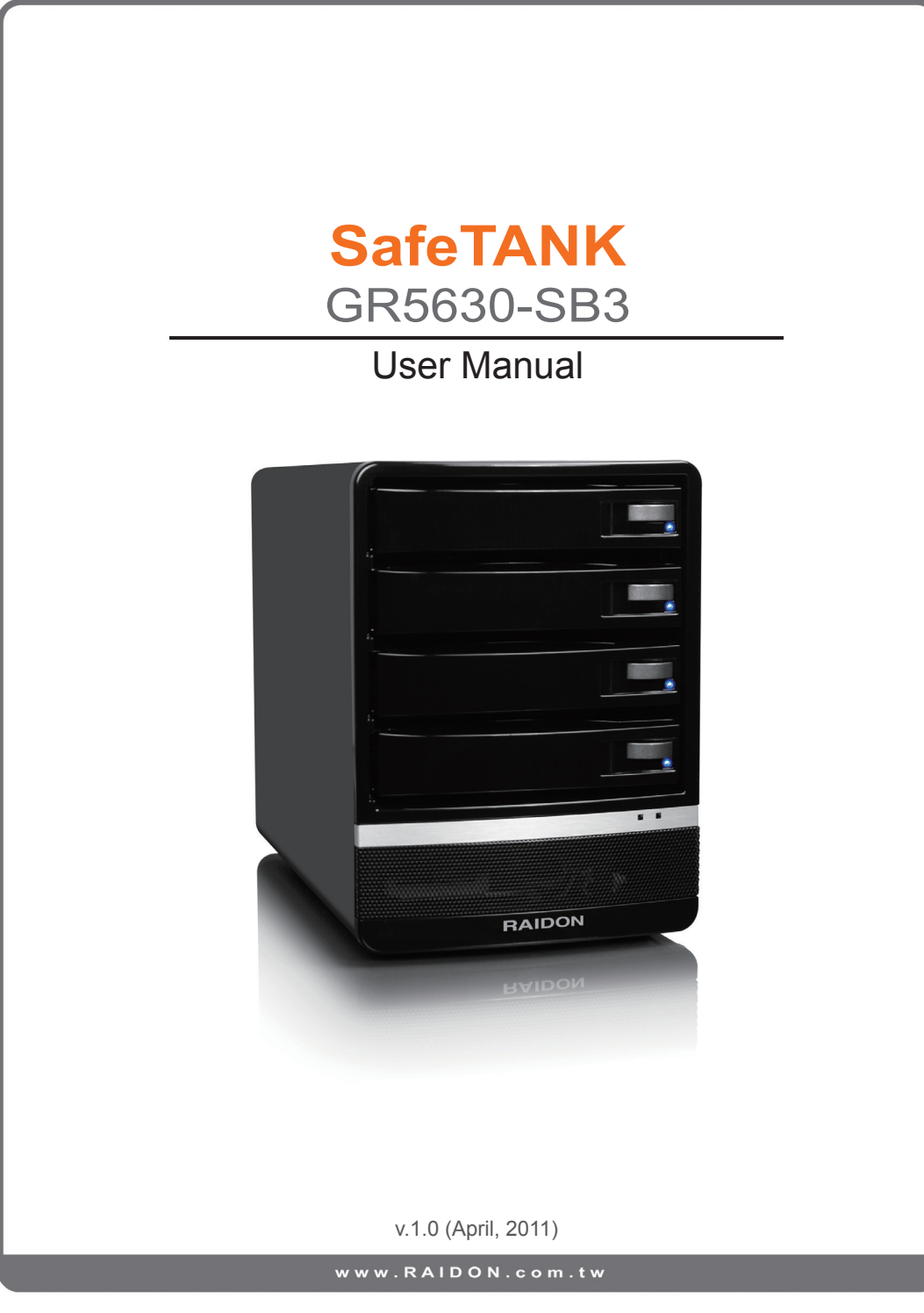

## Index

| Chapter 1 Product Diagrams and Contents of Product Package | 4 |
|------------------------------------------------------------|---|
| Chapter 2 Message Indication of LED and Buzzer             | 5 |
| Chapter 3 Hardware Installation                            | 5 |
| Chapter 4 Install GR5630                                   | 6 |
| Chapter 5 Precaution before Application                    | 7 |
| Chapter 6 GUI(Windows Only)                                | 7 |

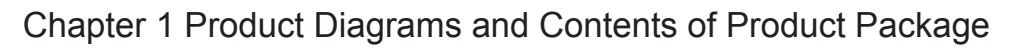

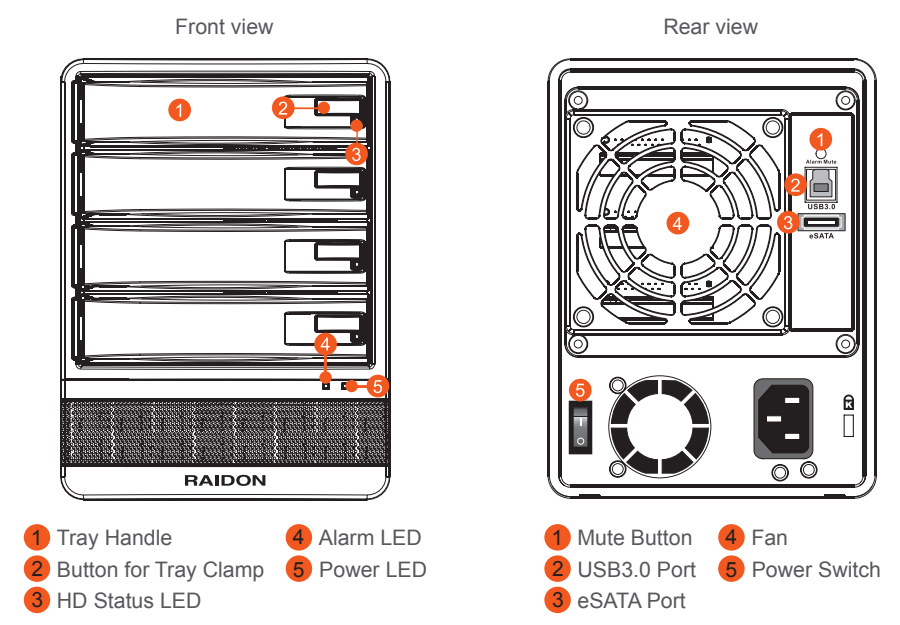

After you open the outer package, make sure that the following items are contained in the package:

| Contents of Product Package |      |  |
|-----------------------------|------|--|
| Item                        | Qty. |  |
| GR5630-SB3 Device           | 1    |  |
| USB 3.0 Cable               | 1    |  |
| eSATA Cable                 | 1    |  |
| AC Power Cable              | 1    |  |
| Quick Installation Guide    | 1    |  |
| CD(GUI)                     | 1    |  |
| Accessory Kit               | 1    |  |

Please make sure that the related accessories and product body are not damaged or missing. If you have any question, please contact the local distributor or the retailer you purchase from for help.

4 Product Diagrams and Contents of Product Package

## Chapter 2 Message Indication of LED and Buzzer

| Status Description         | Alarm LED | Power LED  | HD Status LED                              | Buzzer |
|----------------------------|-----------|------------|--------------------------------------------|--------|
| Power On                   | _         | Blue light | Blue light                                 | _      |
| No Hard Drives             | _         | Blue light | -                                          | -      |
| Hard Drive Failure         | Red light | Blue light | Red light                                  | Sound  |
|                            |           | Blue light | Source : Blue / Blink                      | _      |
| Rebuilding                 | _         |            | Target : Red / Blue<br>Blink Alternatively |        |
| Access                     | _         | Blue light | Blue / Blink                               | _      |
| Fan Failure (Stop working) | Red light | Blue light | —                                          | Sound  |
| Overheat (Over 55°C)       | Red light | Blue light | _                                          | Sound  |

### Chapter 3 Hardware Installation

1. Press the eject button to release the hard drive clamp.

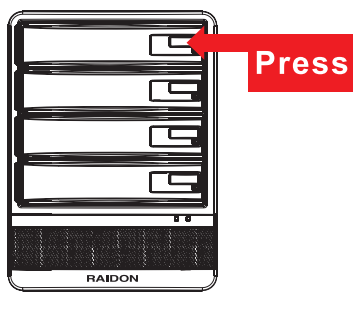

2. Horizontally pull out the hard drive tray.

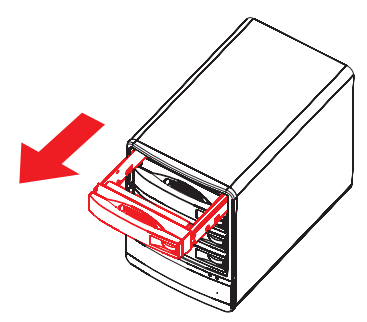

Message Indication of LED and Buzzer / Hardware Installation 5

3. Install a 3.5" hard drive to the hard drive tray.

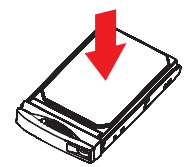

4. Secure installed hard drive with screws from the screw kit in 4 positions.

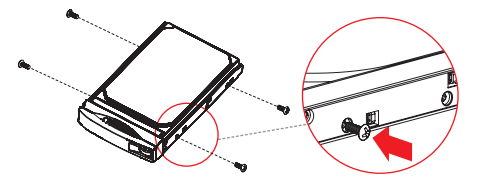

5. Insert the hard drive tray back into GR5630.

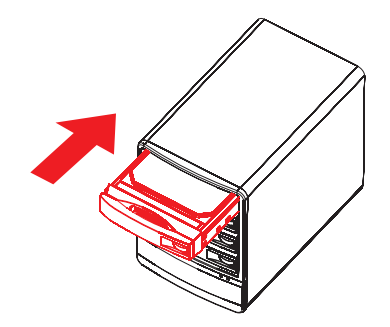

Chapter 4 Install GR5630

- 1. Please install 4 of brand new hard drives to each hard drive trays and properly insert them back into GR5630.
- 2. Choose one cable (USB or eSATA) to establish connection between PC and GR5630. (Please DO NOT use both USB and eSATA cables at the same time.)
- 3. Connect AC cable and power on GR5630.
- 4. Modify RAID levels from your demand through the application software inside of package CD. (Default Setting : JBOD, Recommendation : RAID 5)
- 5. After RAID level modification, disk volume can be formatted via disk managing tools, then GR5630 will be ready to use.
- 6 Install GR5630

www.RAIDON.com.tw

### Chapter 5 Precaution before Application

- 1. RAIDON strongly suggest to use 4 the same of brand new SATA hard drives for the optimal system performance.
- 2. Using used hard drive may cause the system fail to initialize properly. Please use low level format tools or file editors to clear existing data on the hard drives before installing them into GR5630.
- 3. Please DO NOT connect USB and eSATA cables at the time. To interchange connection between USB and eSATA, please switch off the power of GR5630 before changing the cables.
- 4. The GUI software from the CD can only be used under Windows system therefore desired RAID level must be configured before connecting GR5630 to Mac/Linux system, otherwise, only the default JBOD function will be available to these two operating systems.
- 5. While hot swapping any one of hard drive under JBOD function with USB connection, operating systems will automatically perform drive redetection, therefore, please ensure all of data accessing are not in progress before swapping hard drives, or, it may result in data damage from disconnection during operating system redetection.

### Chapter 6 GUI(Windows Only)

GUI Software "RAIDGuid" can be installed through the CD from the package for device status monitoring.

There will be two options as "Basic Mode" and "Advanced Mode" available after GUI software being initiated.

#### 1. Basic Mode

1) RAID and Disk Information

Indicates the number of HDD installed including details and RAID information.

| - | RAID組和硬藤資訊                                                                 |                                                                                                    | 9 AND 00 100 100                                               |  |
|---|----------------------------------------------------------------------------|----------------------------------------------------------------------------------------------------|----------------------------------------------------------------|--|
|   | P0 WDC WD10EAL<br>P1 Hinchs HUA7220<br>P2 Hinchs HUA7220<br>73 WDC WD15EAR | WDC WD10EALS-0028A<br>Hitachi HUA722020ALA3<br>Hitachi HUA722020ALA3<br>WDC WD15EARS-0025B                                                                                                    | 0 931.50 GB<br>30 1863.00 GB<br>30 1863.00 GB<br>41 1397.25 GB |  |
|   |                                                                            | सम्ब<br>931 50 68                                                                                                    | 未 <b>释放</b><br>931.50 GB                                       |  |
|   |                                                                            | ₩#2<br>1863.00 GB                                                                                                    | 未釋放<br>1863.00 GB                                              |  |
|   |                                                                            | (1953)     (1953)     (1953)     (1953)     (1953)     (1953)     (1953)     (1953)     (1953)     (1953)     (1953)     (1953)     (1953)     (1953)     (1953)     (1953)     (1953)     (1953)     (1953)     (1953)     (1953)     (1953)     (1953)     (1953)     (1953)     (1953)     (1953)     (1953)     (1953)     (1953)     (1953)     (1953)     (1953)     (1953)     (1953)     (1953)     (1953)     (1953)     (1953)     (1953)     (1953)     (1953)     (1953)     (1953)     (1953)     (1953)     (1953)     (1953)     (1953)     (1953)     (1953)     (1953)     (1953)     (1953)     (1953)     (1953)     (1953)     (1953)     (1953)     (1953)     (1953)     (1953)     (1953)     (1953)     (1953)     (1953)     (1953)     (1953)     (1953)     (1953)     (1953)     (1953)     (1953)     (1953)     (1953)     (1953)     (1953)     (1953)     (1953)     (1953)     (1953)     (1953)     (1953)     (1953)     (1953)     (1953)     (1953)     (1953)     (1953)     (1953)     (1953)     (1953)     (1953)     (1953)     (1953)     (1953)     (1953)     (1953)     (1953)     (1953)     (1953)     (1953)     (1953)     (1953)     (1953)     (1953)     (1953)     (1953)     (1953)     (1953)     (1953)     (1953)     (1953)     (1953)     (1953)     (1953)     (1953)     (1953)     (1953)     (1953)     (1953)     (1953)     (1953)     (1953)     (1953)     (1953)     (1953)     (1953)     (1953)     (1953)     (1953)     (1953)     (1953)     (1953)     (1953)     (1953)     (1953)     (1953)     (1953)     (1953)     (1953)     (1953)     (1953)     (1953)     (1953)     (1953)     (1953)     (1953)     (1953)     (1953)     (1953)     (1953)     (1953)     (1953)     (1953)     (1953)     (1953)     (1953)     (1953)     (1953)     (1953)     (1953)     (1953)     (1953)     (1953)     (1953)     (1953)     (1953)     (1953)     (1953)     (1953)     (1953)     (1953)     (1953)     (1953)     (1953)     (1953)     (1953)     (1953)     (1953)     (1953)     (1953)     (1953)     (1953)     (1953)     (195 | 未釋放<br>1983.00 (38                                             |  |
|   |                                                                            |                                                                                                    | 未釋放<br>1397.25.6B                                              |  |
|   | < >                                                                        |                                                                                                    |                                                                |  |

Precaution before Application / GUI(Windows Only) 7

2) Event Log Viewer

Indicates all information of every events occurred.

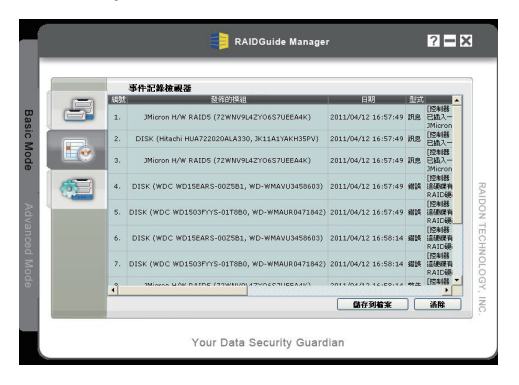

3) Basic RAID Configuration

You can reconfigure or delete the RAID mode from this interface. Also you may select the password option to prevent the RAID configuration being deleted by accident. The password must be entered for deleting RAID configuration in the future.

GR5630-SB3 provides four RAID level applications. If you do not set the RAID mode, you will see four independent HDDs with JBOD function.

- RAID 0 => Available capacity based on the least capacity HDD multiplies the number of HDD installed.
- RAID 1 => Available capacity is equal to the least capacity HDD.
- LARGE => Available capacity is the total capacity of HDD installed.
- RAID 5 => Available capacity based on the least capacity HDD multiplies the number of 1 HDD subtracted from total HDD installed.

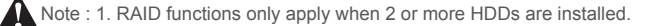

- 2. RAID 1 Available when 2~3 HDDs are installed.
- 3. RAID 5 Available when at least 3 HDDs are installed.

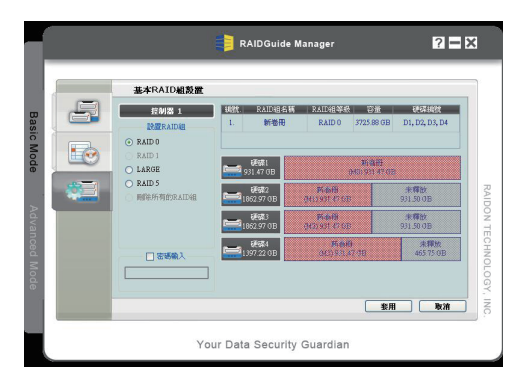

**RAID** Configuration

#### 2. Advanced Mode

1) E-Mail Notification and Event settings

Configure the events for notification by send the related information to designated mailbox through email.

|               |                                                                                                    | RAIDGuide Manager 🔗 🗖                                                                                                    | ×                       |
|---------------|----------------------------------------------------------------------------------------------------|----------------------------------------------------------------------------------------------------|-------------------------|
| Basic Mode    |                                                                                                    | 電子外作者如和等件整定 SMIP P編編者4<br>SMIP P編編者4<br>年存者報告<br>年存者報告<br>中存者報告<br>中存者報告<br>中日<br>日本<br>日本<br>日本<br>日本<br>日本<br>日本<br>日本<br>日本<br>日本<br>日                                                                                                    |                         |
| Advanced Mode | Ф.С. 2007         Ф.С. 2007         Ф.С. 2007         В.С. 2007           ОТОТ         В.С. 2007         В.С. 2007         В.С. 2007         В.С. 2007           ОТОТ         В.С. 2007         В.С. 2007         В.С. 2007         В.С. 2007         В.С. 2007           ОТОТ         В.С. 2007         В.С. 2007         В.С. 2007         В.С. 2007         В.С. 2007           ОТОТ         В.С. 2007         В.С. 2007         В.С. 2007         В.С. 2007         В.С. 2007           ОТОТ         В.С. 2007         В.С. 2007         В.С. 2007         В.С. 2007         В.С. 2007           ОТОТ         В.С. 2007         В.С. 2007         В.С. 2007         В.С. 2007         В.С. 2007           ОТОТ         В.С. 2007         В.С. 2007         В.С. 2007         В.С. 2007         В.С. 2007           ОТОТ         В.С. 2007         В.С. 2007         В.С. 2007         В.С. 2007         В.С. 2007           ОТОТ         В.С. 2007         В.С. 2007         В.С. 2 | 代有者子書和句記:     ()     ()     ()     ()     ()     ()     ()     ()     ()     ()     ()     ()     ()     ()     ()     ()     ()     ()     ()     ()     ()     ()     ()     ()     ()     ()     ()     ()     ()     ()     ()     ()     ()     ()     ()     ()     ()     ()     ()     ()     ()     ()     ()     ()     ()     ()     ()     ()     ()     ()     ()     ()     ()     ()     ()     ()     ()     ()     ()     ()     ()     ()     ()     ()     ()     ()     ()     ()     ()     ()     ()     ()     ()     ()     ()     ()     ()     ()     ()     ()     ()     ()     ()     ()     ()     ()     ()     ()     ()     ()     ()     ()     ()     ()     ()     ()     ()     ()     ()     ()     ()     ()     ()     ()     ()     ()     ()     ()     ()     ()     ()     ()     ()     ()     ()     ()     ()     ()     ()     ()     ()     ()     ()     ()     ()     ()     ()     ()     ()     ()     ()     ()     ()     ()     ()     ()     ()     ()     ()     ()     ()     ()     ()     ()     ()     ()     ()     ()     ()     ()     ()     ()     ()     ()     ()     ()     ()     ()     ()     ()     ()     ()     ()     ()     ()     ()     ()     ()     ()     ()     ()     ()     ()     ()     ()     ()     ()     ()     ()     ()     ()     ()     ()     ()     ()     ()     ()     ()     ()     ()     ()     ()     ()     ()     ()     ()     ()     ()     ()     ()     ()     ()     ()     ()     ()     ()     ()     ()     ()     ()     ()     ()     ()     ()     ()     ()     ()     ()     ()     ()     ()     ()     ()     ()     ()     ()     ()     ()     ()     ()     ()     ()     ()     ()     ()     ()     ()     ()     ()     ()     ()     ()     ()     ()     ()     ()     ()     ()     ()     ()     ()     ()     ()     ()     ()     ()     ()     ()     ()     ()     ()     ()     ()     ()     ()     ()     ()     ()     ()     ()     ()     ()     ()     ()     ()     ()     ()     ()     ()     ()     ()     ()     ()     ()     ()     ()     ()     ()     () | RAIDON TECHNOLOGY, INC. |
|               |                                                                                                    | Your Data Security Guardian                                                                                                    |                         |

#### 2) Advanced RAID Configuration

You can reconfigure or delete the RAID mode from this interface. Also you may select the password option to prevent the RAID configuration being deleted by accident. The password must be entered for deleting RAID configuration in the future.

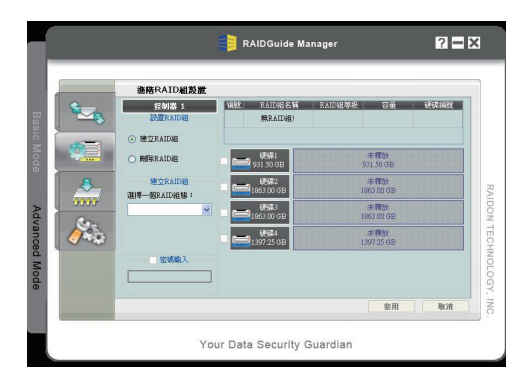

#### 3) Firmware Information

Indicates existing firmware version and to execute firmware upgrades.

#### 4) RAID Setting

You can set RAID timeout duration and priority of data auto-rebuild. When priority set towards "High", system performance will be emphasized on data auto-rebuild instead of data accessing throughput.

|                          | RAIDGuide Manager                                             | ? <b>=</b> ×            |
|--------------------------|---------------------------------------------------------------|-------------------------|
| Basic Mode Advanced Mode | RATURINGS           20.000 (100 (100 (100 (100 (100 (100 (100 | RAIDON TECHNOLOGY, INC. |
|                          | Your Data Security Guardian                                   |                         |

Note : Arbitrary firmware upgrades may cause system malfunction. If your system is functioning normally, we strongly recommend not updating your firmware version. For any questions on firmware versions or upgrades, please contact technical service staff of RAIDON Technology Inc. or email us at: supporting@raidon.com.tw